## 2025-2026 COURSE SELECTION INSTRUCTIONS Class of 2029

<u>Parents & Students</u>: Please follow the instructions below to complete the course selection process for the 2025-2026 school year. A video tutorial is available at <u>www.srsd.net</u> under the Quick Links section (please note that the video does not include the process to select a world language course).

<u>Note:</u> If you access the parent portal from a mobile device, you will use the menu tab to navigate through the different parts of the scheduling program.

- Log into your parent portal in Genesis. If you cannot access your parent portal please reset your password by clicking Forgot My Password on the login screen. You will then receive an email from Genesis with a new temporary password.
- 2. Select the **Scheduling** tab on the upper right hand portion of the **Summary** page. This will take you to the scheduling page for the 2025-2026 school year.

| Genesis Parent Resources |         |            |         |           | <b>V</b>   | MESSAGE CENTER |
|--------------------------|---------|------------|---------|-----------|------------|----------------|
|                          | Summary | Attendance | Grading | Gradebook | Scheduling | ocuments       |

- 3. Review the course recommendations for your child on this page. All students will be recommended for course levels in English, mathematics, science, and social studies.
- 4. Click the **REQUESTS** tab on the upper left hand portion or the scheduling page to select elective courses.

| G Genesis Parent Resources |         |            |         |                |           | A MESSAGE CENTER |           |
|----------------------------|---------|------------|---------|----------------|-----------|------------------|-----------|
|                            | Summary | Attendance | Grading | Fees And Fines | Gradebook | Scheduling       | Documents |
| Scheduling                 |         |            |         |                |           |                  | SELECT ST |
| SCHEDULING REQUESTS        |         |            |         |                |           |                  |           |

5. Below the World Language Subject Area, click on the Request a course link to view the available courses for your grade level. For more information on each course, a link has been provided to the Program of Studies book.

| COURSE                       | REQUESTED BY | PRIORITY | ADDITIONAL INFORMATION |                  |  |  |
|------------------------------|--------------|----------|------------------------|------------------|--|--|
| World Languages Subject Area |              |          |                        |                  |  |  |
|                              |              |          |                        | Request a course |  |  |
| Elective Subject Area        |              |          |                        |                  |  |  |
|                              |              |          |                        | Request a course |  |  |

6. To select the student's world language course, select the green Request This Course button. The entire catalog of World Language courses will be displayed on the next screen. Select the desired language, by clicking the add button for that course. A drop-down window will appear on the next screen. Set the priority number as 1 and then click Add Request

| World Languages Subject Area |               |   |  |   |  |
|------------------------------|---------------|---|--|---|--|
| 5110 FRENCH I                | 🖁 Vile, Megan | 1 |  | U |  |

7. Below the Elective Subject Area, click on the Request a course link to view the available courses for your grade level. For more information on each course, a link has been provided to the Program of Studies book.

| COURSE                       | REQUESTED BY | PRIORITY | ADDITIONAL INFORMATION |                  |  |  |
|------------------------------|--------------|----------|------------------------|------------------|--|--|
| World Languages Subject Area |              |          |                        |                  |  |  |
|                              |              |          |                        | Request a course |  |  |
| Elective Subject Area        |              |          |                        |                  |  |  |
|                              |              |          |                        | Request a course |  |  |
|                              |              |          |                        |                  |  |  |

8. To select the student's highest priority elective course, select the add button for the students first priority elective; once you added the course a drop-down window will appear and you will select priority number 1 for the first choice. Follow this process for courses with priority 2 through 4. Once you have selected four courses, this task is completed.

| Elective Subject Area                         |               |   |  |  |  |  |
|-----------------------------------------------|---------------|---|--|--|--|--|
| 0680 CONCERT CHOIR                            | 🛱 Vile, Megan | 5 |  |  |  |  |
| 7004 ART FUNDAMENTALS                         | 🗴 Vile, Megan | 1 |  |  |  |  |
| 8140 CLOTHING CONSTRUCTION & FASHION STUDIO I | Vile, Megan   | 3 |  |  |  |  |
| 8206 CHILD DEVELOPMENT I                      | 🗴 Vile, Megan | 2 |  |  |  |  |

- Review your elective choices to make sure that you have selected FOUR courses. Freshman will be scheduled for one elective course. The additional elective choices will serve as alternate courses if needed due to a scheduling conflict.
- 10. The course selection process is complete when you have selected **ONE** world language courses and **FOUR** elective courses. All requests are automatically saved in Genesis.
- The parent portal scheduling window will remain open from February 10<sup>th</sup>-19<sup>st</sup>. If you believe you made an error or if you would like to change a request, you can make the changes using the parent portal until 3:00 PM on February 19th. To delete a request, select the trash can icon in the far right column and select the new course.
- 12. Guidance counselors will review your course selections and schedule all students for Physical Education/Health.
- 13. Tentative student schedules will be available on the parent portal in June 2025. Final schedules for all students will be available on the parent portal in September 2025.

## Instructions to Change a Recommended Core Course

To add, drop OR change levels of an English, Mathematics, Science, Social Studies and World Language course go the <u>www.srsd.net</u> to complete the **Recommended Course Change Request Form** (found in the Quick Links section of the homepage). Please note that you will need your child's SRSD login information to access this form. Changes will be reviewed and processed by your child's guidance counselor and will not be reflected in the parent portal.

If you need assistance, please contact your child's middle school guidance counselor.